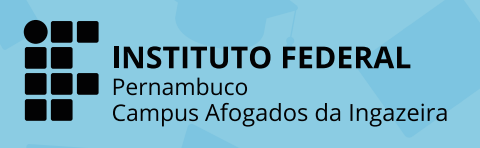

# REMATRÍCULA VETERANOS/AS

and the state of the state of t

SEMESTRE 2022.2

18 a 20 de julho

# **ATENÇÃO:**

SE VOCÊ É ESTUDANTE VETERANO/A DOS CURSOS INTEGRADOS, SUA MATRÍCULA SERÁ FEITA AUTOMATICAMENTE.

SE VOCÊ É ESTUDANTE VETERANO/A DOS CURSOS SUPERIORES OU SUBSEQUENTES, SIGA OS PASSOS A SEGUIR >>

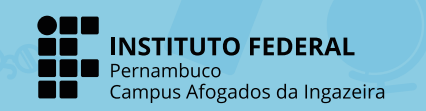

aller.

#### PASSO A PASSO REMATRÍCULA NO SISTEMA QACADÊMICO

### **PASSO 1**

Acesse o portal do IFPE (https://www.ifpe.edu.br/) e na barra lateral esquerda clique no link "Sistema

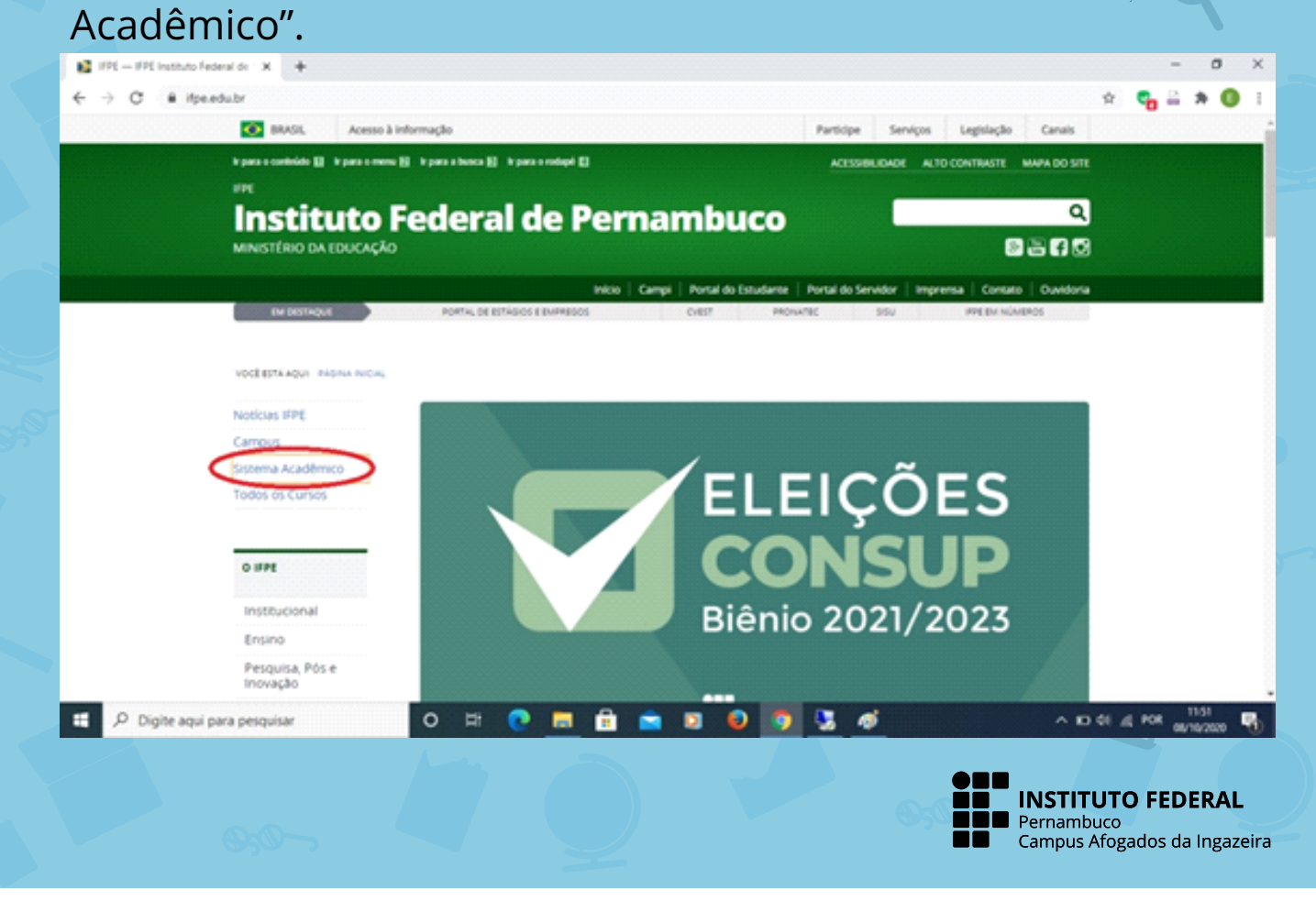

#### **PASSO 2**

Após ser redirecionado para o portal Q-Acadêmico Web https://qacademico.ifpe.edu.br/, clique em "Aluno".

| ← → C @ qacademico./tpe.edu.br | ACCOUNTED INTO DATA TALE OF A                                                                                          |                                                                                                    | x 🔩 🖴 🛪 🔕          |
|--------------------------------|----------------------------------------------------------------------------------------------------|----------------------------------------------------------------------------------------------------|--------------------|
|                                | BEM VINDO AO<br>Q-ACADEMICO WEB<br>Anteria e ladio e módulo que deseja<br>anteria lugio e anthe serilo<br>recessiones. | PROFESSOR<br>ALUNO<br>PAIS DE ALUNO<br>PAIS DE ALUNO<br>PAIS DE ALUNO<br>EMPRESA<br>TÉC. ADMINISTRAT<br>EGRESSO<br>BIBLIOTECA<br>VALIDAR DOCUMEN | TWO                |
|                                |                                                                                                    |                                                                                                    |                    |
|                                |                                                                                                    |                                                                                                    |                    |
| P. Digite agui para perguitar  | 0 5 0                                                                                                    | Versio 3.387.001                                                                                                    | 6 2020 Qualifierte |
|                                | -                                                                                                    |                                                                                                    |                    |

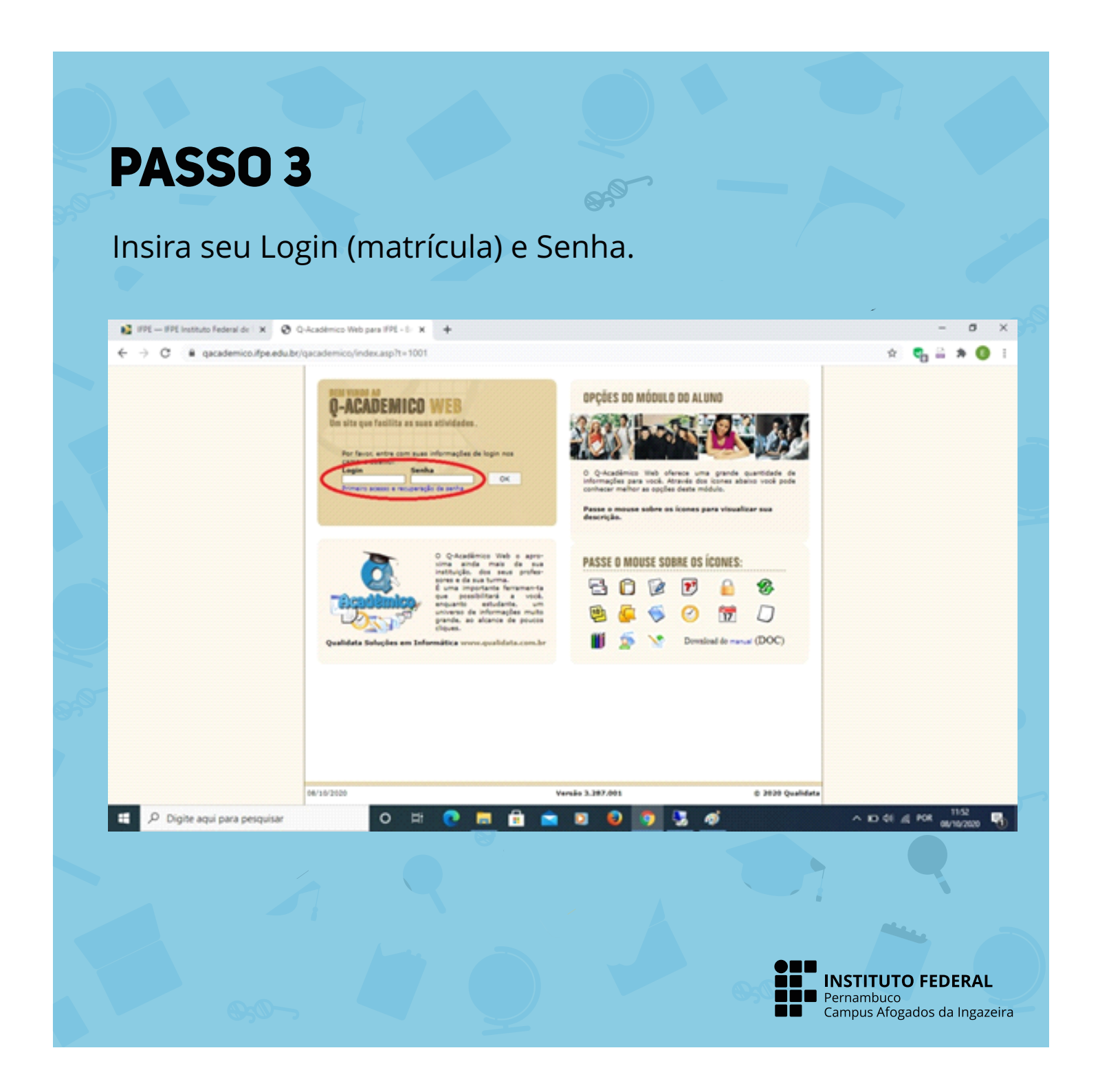

#### **PASSO 4**

Clique no link "Renovação de Matrícula", que ficará disponível na página inicial no período previsto no calendário acadêmico.

|                         | CACADEMICO WEB                                                                                                    | INCOMA<br>STERA           |
|-------------------------|----------------------------------------------------------------------------------------------------|---------------------------|
|                         | <u></u> where to know                                                                                                    | ) 18 19 C 🔒 🖨 C           |
|                         | Pagina Inicial                                                                                                    |                           |
|                         | Som dia,                                                                                                    |                           |
|                         | Questionarios Nes há questionários a serem respondidos                                                                                                    |                           |
|                         | O Konfaria gal e bordino de suas avias neste período                                                                                                    |                           |
|                         | Renovação de matricula                                                                                                    |                           |
|                         | Calendario: Accessiono e<br>Todas es deltas de que acondece na sua instituição, no seu curso e na sua turma estão<br>deponiente para visualização em um fuinios calendário. |                           |
|                         | Biblioteca<br>Consiter acervo, solicitar reservo, venticar reservo                                                                                                    |                           |
|                         | Diarios<br>Datas de provas, trabaños e exercicios de cada ducipina.                                                                                                    |                           |
|                         | Boletim<br>Confin notas e fregüéncies                                                                                                    |                           |
|                         | Estágios<br>Vertiços es há ofertas de estágois para o seu curso                                                                                                    |                           |
|                         | . Kaina de Hennagens                                                                                                    |                           |
|                         | Veci possul mensagana não lidas.                                                                                                    |                           |
|                         | Historico Escolar<br>Historico Escolar                                                                                                    |                           |
| 0.000                   | Redidas disciplinares e premieções                                                                                                    | , m de a sea 1158         |
| Digite aqui para peiqui |                                                                                                    | A 10 st 21 Fox 00/10/2020 |
|                         |                                                                                                    |                           |
|                         |                                                                                                    |                           |
|                         |                                                                                                    |                           |

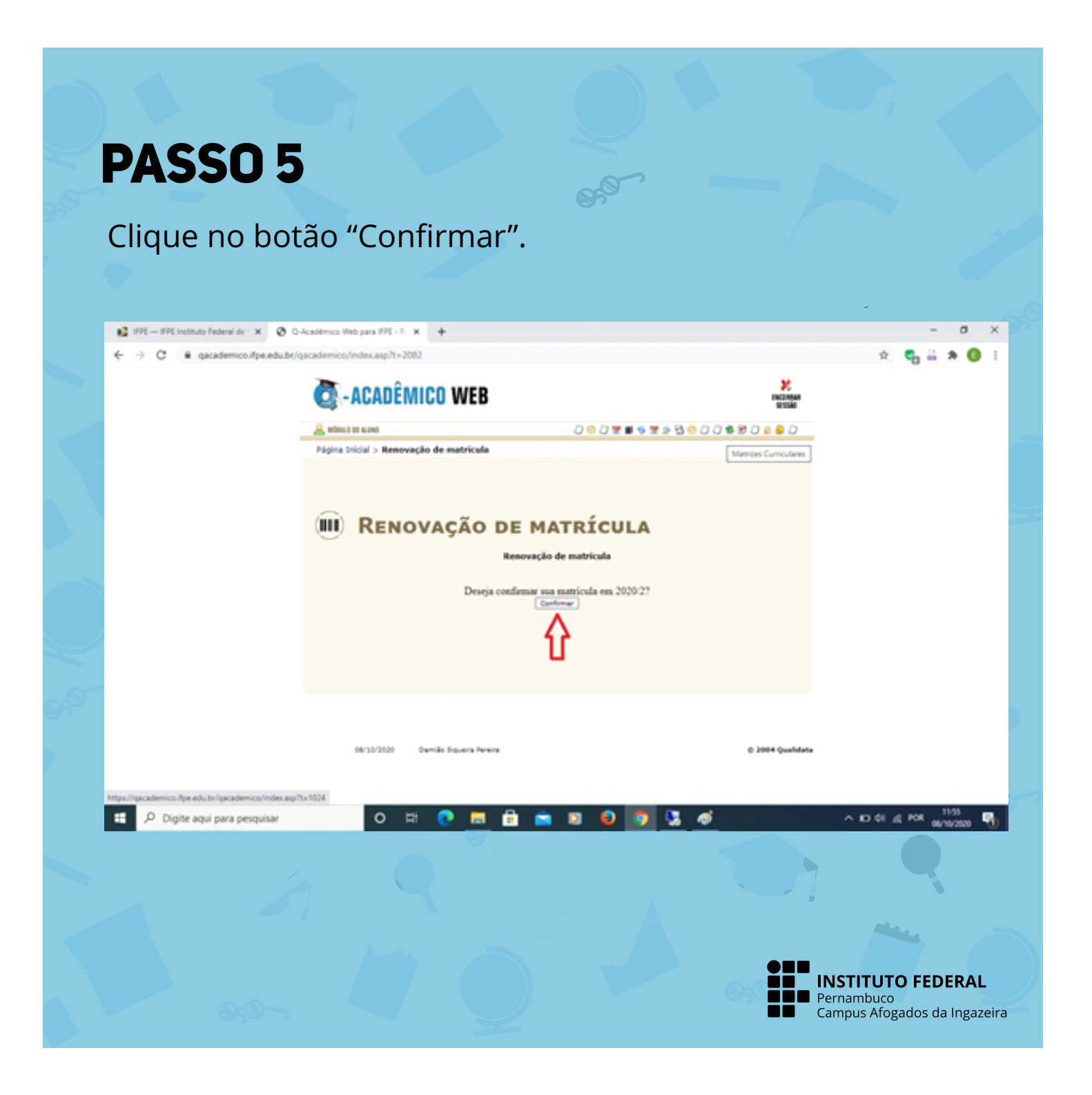

#### PASSO 6

Observe a mensagem de confirmação e clique no link em azul para gerar o comprovante. Imprima o comprovante ou salve no seu dispositivo.

| · ···· ····                                                | X Ø Q-Académico Web para IPL-1: X +                    |                      |                  | - 0 >                |
|------------------------------------------------------------|--------------------------------------------------------|----------------------|------------------|----------------------|
| ← → C ■ qacademics                                         | ulfpe.edu.br/qacademics/index.asp?t=2082               |                      |                  | x 🔩 🖴 🛪 🔕 i          |
|                                                            | ACADÊMICO WEB                                          |                      | NUCIMAN<br>SETTA |                      |
|                                                            | 🧟 wócesz od kiswo                                      | 000220525300         | 0 📽 🕅 0 🔒 🖨 0    |                      |
|                                                            | Página Inicial > Renovação de matricula                |                      |                  |                      |
|                                                            |                                                        |                      |                  |                      |
|                                                            |                                                        |                      |                  |                      |
|                                                            | III RENOVAÇÃO DE                                       | MATRÍCULA            |                  |                      |
|                                                            |                                                        |                      |                  |                      |
|                                                            | Ken                                                    | iovação de matricula |                  |                      |
|                                                            | Renovação de matricula confirmada!                     |                      |                  |                      |
|                                                            | Imprime aquí um compresente de renovação mais recente. |                      |                  |                      |
|                                                            |                                                        |                      |                  |                      |
|                                                            |                                                        |                      |                  |                      |
|                                                            |                                                        |                      |                  |                      |
|                                                            |                                                        |                      |                  |                      |
|                                                            |                                                        |                      |                  |                      |
|                                                            | 08/15/2020 Demilio Siqueire Pereire                    |                      | © 2004 Qualidata |                      |
|                                                            |                                                        |                      |                  |                      |
|                                                            |                                                        |                      |                  | 1156                 |
| 0                                                          | squisar O Et 🕑 🔜 🔳                                     |                      | ^ D (            | 16 /d POK 06/10/2020 |
| P Digite aqui para per                                     |                                                        |                      |                  |                      |
| P Digite aqui para p                                       |                                                        |                      |                  |                      |
| , Р Digite aqui para pr                                    |                                                        |                      |                  |                      |
| Digite aqui para pe                                        |                                                        |                      |                  |                      |
| P Digite aqui para pe                                      |                                                        |                      | •==              |                      |
| P Digite aqui para per per per per per per per per per per |                                                        |                      |                  |                      |

## DEPENDÊNCIAS

Para os/as estudantes dos **Cursos Técnicos Subsequentes** e **Superiores** que possuem dependências de semestres anteriores, entre os dias 21 e 25 de julho, estará disponível no Q-Acadêmico Web o link "Pedido de Matrícula", para que o/a aluno/a possa selecionar as disciplinas que deseja cursar.

Os/as estudantes dos **Cursos Técnicos Integrados** não necessitam realizar o Pedido de Matrícula nas dependências, pois já estarão matriculados/as em todas as disciplinas disponíveis. Quaisquer ajustes serão realizados posteriormente pelas respectivas Coordenações.

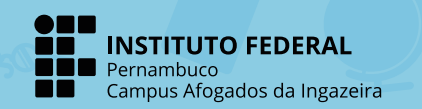

# ATENÇÃO:

Após a data de encerramento do período de renovação de matrícula, acesse seu Q-Acadêmico Web para verificar se está matriculado/a em todas as disciplinas do período que irá cursar.

# **DÚVIDAS:**

cgra@afogados.ifpe.edu.br

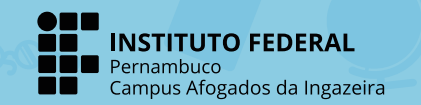